## <u>Gmail 設定マニュアル Android 版</u>

【はじめに】

このマニュアルは Android 標準の「メール」アプリに山梨県立大学のメールシステム(Gmail)の送受 信する為の設定方法を説明しています。

設定後は Android、ブラウザどちらでも大学のメールの読み書きが可能となります。

Android、Gmail のバージョンにより表記の変更が発生しマニュアルの図表との差異が発生する事があります、特に Andoroid は各メーカ端末毎にカスタマイズされています、ご了承願います。

目次

1. Android 標準「メール」アプリ設定 ……………………… P.2~

\* 🖘 📶 11:54

## 1. Android「Gmail」アプリ設定

1. Gmail アプリを開き、左上の[三]をタップします。 2. [設定]をタップします。

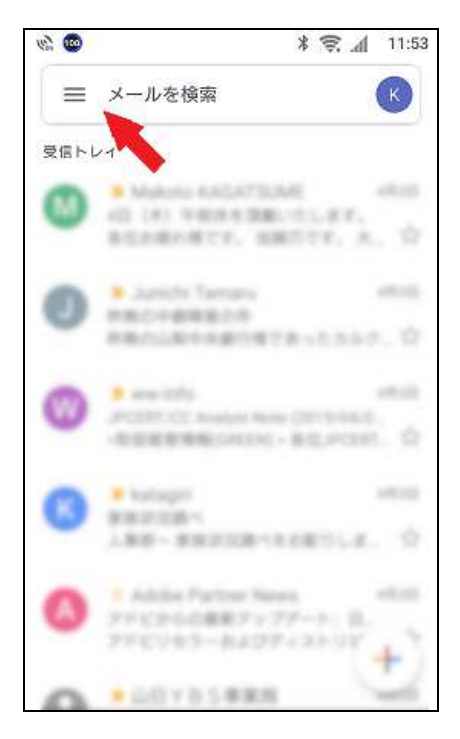

- No Contraction □ 要対応 D AD fortinet D JPNE ☐ SMBC D whtasup済 GOOGLE アプリ 📋 カレンダー ② 連絡帳 () 設定 H ⑦ ヘルプとフィードパック
- 3. [アカウントを追加]をタップします。

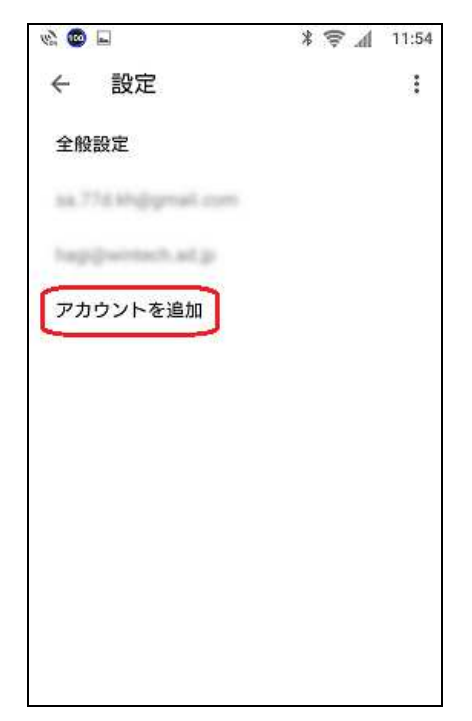

4. [Google]をタップします。

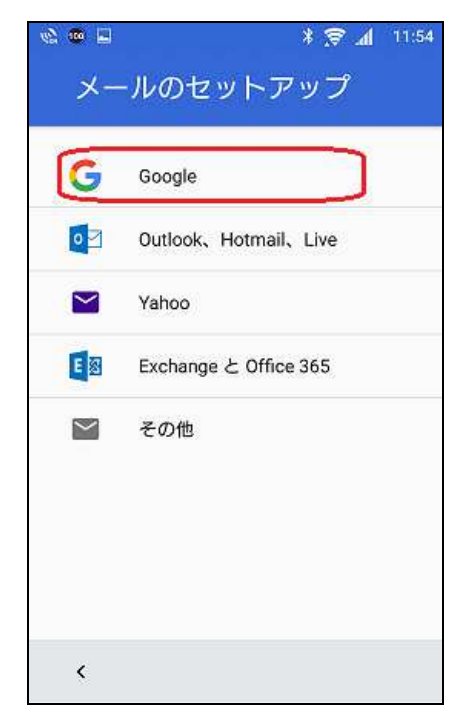

5. [ メールアドレス ]を入力し[ 次へ ]をタップします。

「@yamanashi-ken.ac.jp」まで含めたメールアドレスを入力します。 例では staff01@yamanashi-ken.ac.jp としています。

| a 🔤 🖬                        | * 😪 📶 11:55           |
|------------------------------|-----------------------|
| Go                           | ogle                  |
|                              | ブイン                   |
| Google アカウント<br>う。           | ・でログインしましょ<br>ヘルプ     |
| メールアドレスまたは<br>staff01@yamana | 問題番号<br>shi-ken.ac.jp |
| メールアドレスを忘れ                   | れた場合                  |
|                              |                       |
| アカウントを作成                     | [ 次へ]                 |
|                              |                       |
|                              |                       |

6. [パスワード]を入力します。
パスワード入力後[実行]をタップします。

| NA CO 8                                                                                                    |                                   |                                       | A≭₹∕                              | 11:56        |
|----------------------------------------------------------------------------------------------------|-----------------------------------|---------------------------------------|-----------------------------------|--------------|
|                                                                                                    |                                   | Google                                |                                   |              |
|                                                                                                    | ٩                                 | ようこ-                                  | F                                 |              |
|                                                                                                    | Staff01                           | @yamanas                              | hi-ken.ac.jp                      |              |
| r 12                                                                                                    | ワードを入力                            |                                       |                                   |              |
|                                                                                                    |                                   |                                       |                                   | Ø            |
| No. of Lot, House, House, Hous |                                   |                                       |                                   |              |
|                                                                                                    |                                   |                                       |                                   |              |
| U.                                                                                                    | 6 9                               | Ø                                     |                                   |              |
| <br>逆順                                                                                                    | <b>5 ®</b><br>.@                  | U<br>abc<br>2                         | def<br>3                          |              |
| U<br>逆順<br>←                                                                                                    | <b>5</b> ■<br>.@<br>1<br>ghi<br>4 | ♥<br>abc<br>2<br>jkl<br>5             | def<br>3<br>mno<br>6              | •••<br>••    |
| ↓<br>逆順<br>←<br>寧記                                                                                                    |                                   | ♥<br>abc<br>2<br>jkl<br>5<br>tuv<br>8 | def<br>3<br>mno<br>6<br>wxyz<br>9 | ····<br>···· |

7. [次へ]をタップします。

| 🗟 🥯 🖬                |                             | h. 🕏 *                            | 11:57    |
|----------------------|-----------------------------|-----------------------------------|----------|
|                      |                             |                                   |          |
|                      | Goo                         | gle                               |          |
| 本ノ                   | (である:                       | ことの確認                             |          |
| この端末(<br>ティ保護<br>こと? | は認識されて<br>のため、Goo<br>を確認する必 | いません。セキ<br>ogle では本人でa<br>要があります。 | ュリ<br>ある |
| ٢                    | staff01@yama                | inashi-ken.ac.jp                  |          |
| 確認コード<br>を受け取る       | が記載された<br>電話番号を入            | テキスト メッセ-<br>カしてください。             | ージ       |
|                      | 電話番号                        |                                   |          |
| •                    | +81                         | 142194                            |          |
|                      |                             |                                   |          |
| 別の方法を                | iii, j                      | <u>(</u> ~                        |          |
|                      |                             |                                   |          |

8. [ 同意する ]をタップします。

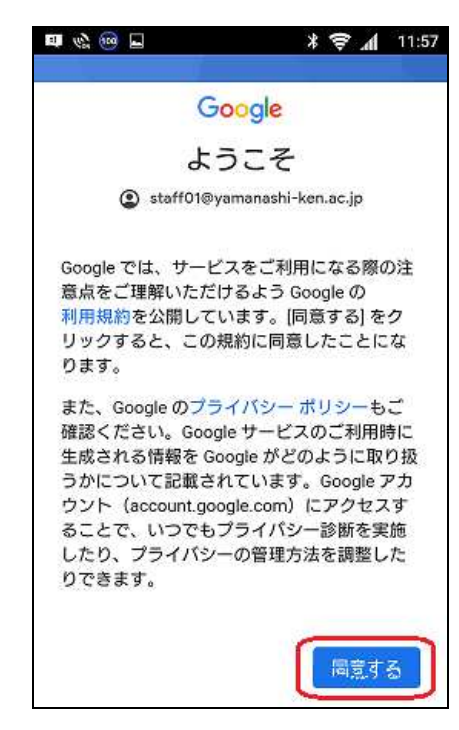

## 9. [次へ]をタップします。

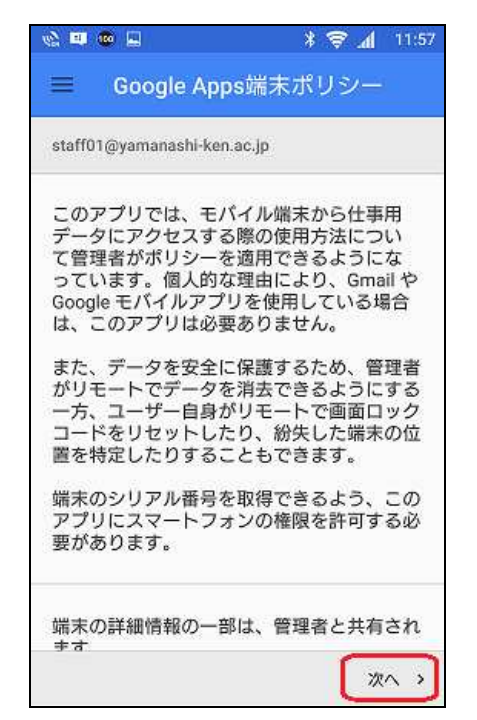

10. [適用]をタップします。

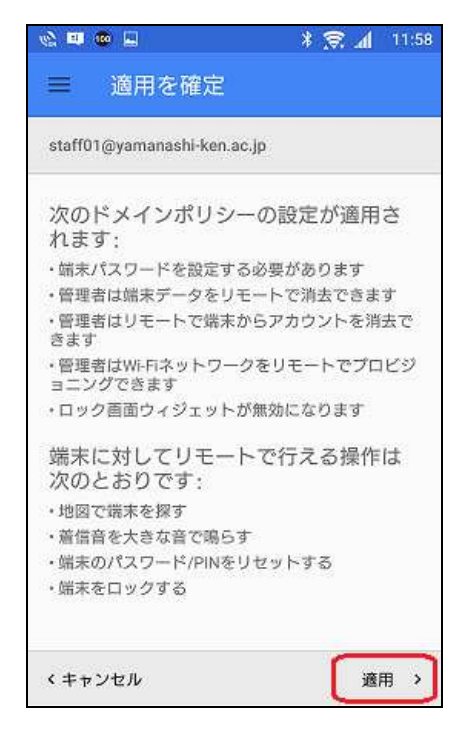

11. [次へ]をタップします。

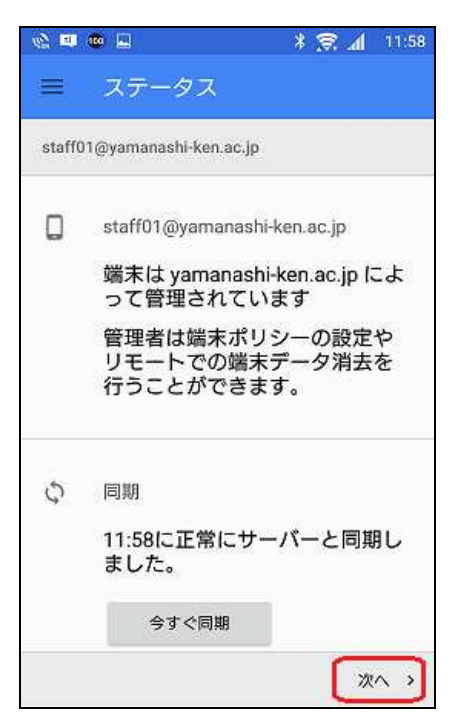

12. 登録完了

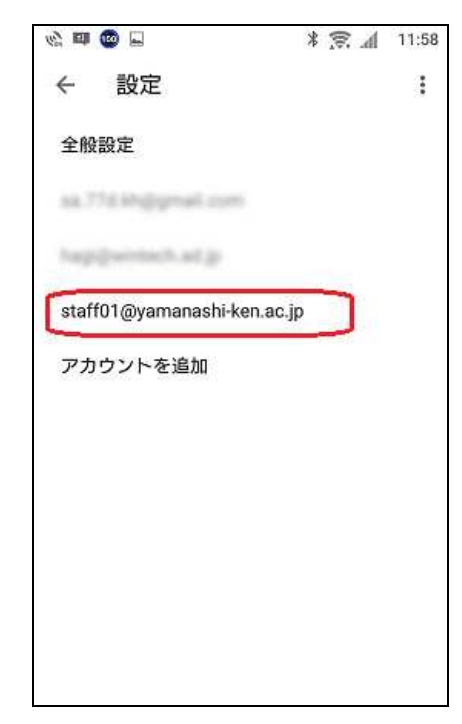

※パスワード入力後から登録終了までの間に端末関係アプリのインストールを求められる事が有 りますのでインストールして進む様にしてください。

以上で、Gmail アプリ設定は終了となります。